## SUPPRIMER UN ÉLÈVE EN COURS D'ANNÉE SCOLAIRE

Il est possible de supprimer un ou des élève(s) dans la liste des élèves de l'établissement en cours d'année scolaire.

1. Se connecter à LaboMEP puis choisir dans le pied de page « Élèves de l'établissement ».

| Affichage normal   Mes horaires   Élèves de l'établissement Options   Contacts et signalements   À p | opos Aide |
|----------------------------------------------------------------------------------------------------|-----------|
|----------------------------------------------------------------------------------------------------|-----------|

2. Une fenêtre s'ouvre. Cliquer sur le bouton « Supprimer un élève ».

| Élèv | ves de l'établissement                                                                                                    |  |  |  |  |  |
|------|----------------------------------------------------------------------------------------------------|--|--|--|--|--|
|      | Attention : vous êtes dans la zone sensible de LaboMEP.<br>C'est ici que se fait l'inscription des élèves (procédure d'import à partir d'un fichier de l'établissement, par<br>exemple), l'ajout d'un élève arrivé en cours d'année, la radiation d'un compte élève, etc.<br>Vous pouvez quitter cette zone sensible à l'aide du bouton Fermer en bas de cette fenêtre. |  |  |  |  |  |
|      | Les boutons ci-dessous vous permettent des ajustements en cours d'année sur la liste des élèves.                                                                                                    |  |  |  |  |  |
|      | Ajouter un élève Modifier un élève Supprimer un élève Modifier une classe                                                                                                    |  |  |  |  |  |
|      |                                                                                                    |  |  |  |  |  |
|      | Afficher un tichier pdf contenant les noms d'utilisateurs et les mots de passe en cliquant sur l'image image<br>ci-dessous (puis imprimez ou enregistrer le contenu de ce fichier) :                                                                                                    |  |  |  |  |  |
|      | Noms d'utilisateurs et mots de passe                                                                                                    |  |  |  |  |  |
|      | Réinitialisation des données élèves                                                                                                    |  |  |  |  |  |
|      | Fermer                                                                                                    |  |  |  |  |  |

**3.** Un message d'avertissement indique que l' élève sera supprimé définitivement. Si vous êtes certain(e) de vouloir supprimer un élève, cliquer sur le bouton « <u>Continuer</u> » sinon sur « <u>Annuler</u> ».

| Élè | eves de | l'établissement                                                                                                    |  |
|-----|---------|----------------------------------------------------------------------------------------------------|--|
|     | STOP    | Attention : vous avez demandé à supprimer un élève !<br>Si vous êtes certain de vouloir effectivement supprimer un ou plusieurs élèves de LaboMEP, cliquez<br>sur Continuer sinon, cliquez sur Annuler.<br>Si vous souhaitez effacer tous les élèves de votre établissement, optez plutôt pour une complète<br>«Réinitialisation des données élèves» |  |
|     |         | Continuer Annuler<br>Fermer                                                                                                    |  |

**4.** Une seconde confirmation s'affiche. Valider-la en cliquant sur le bouton « <u>Supprimer un ou plusieurs</u> <u>élèves</u> » sinon cliquer sur « <u>Annuler</u> ».

| Élèves de l'établissement                                                                                                    |    |
|----------------------------------------------------------------------------------------------------|----|
|                                                                                                    |    |
| Dernière demande de confirmation !   Il ne sera pas possible de revenir en arrière une fois un ou plusieurs élèves supprimés. Toutes l<br>données des élèves que vous allez sélectionner seront définitivement effacées. | es |
| Supprimer un ou plusieurs élèves Annuler                                                                                                    |    |
| Fermer                                                                                                    |    |

**5.** La liste des classes de l'établissement apparaît. Cliquer sur la croix  $\square$  devant le nom d'une classe pour faire apparaître les élèves de la classe. Sélectionner l'élève à supprimer. Il apparaît alors sur fond bleu. Appuyer sur le bouton « Supprimer ». L'élève disparaît de la liste.

| /                                                         | Supprimer un élève d                               | é l'établissement                  |              |    |
|-----------------------------------------------------------|----------------------------------------------------|------------------------------------|--------------|----|
| our supprimer un élève, sé<br>euvent être sélectionnés si | lectionnez-le puis cliquez sur le<br>multanément ! | bouton «Supprimer». Attention : pl | usieurs élèv | es |
| iste des élèves de l'établi                               | ssement                                            |                                    |              |    |
| Supprimer                                                 |                                                    |                                    |              |    |
| Nom 🔺                                                     | Prénom                                             | Utilisateur                        | Sexe         |    |
| # 5B                                                      |                                                    |                                    |              | *  |
| (21 éléves)                                               |                                                    |                                    |              |    |
| E 6A                                                      |                                                    |                                    |              |    |
| ALIZANT                                                   | Gaspard                                            | gaspard.alizant                    | g            | =  |
| CEPTION                                                   | Alex                                               | alex.ception                       | g            |    |
| COPTÈRE                                                   | Élie                                               | elie.coptere                       | g            |    |
| DÉRATA                                                    | Daisy                                              | daisy.derata                       | f            |    |
| ENCIEUX                                                   | Cécile                                             | cecile.encieux                     | f            |    |
| HÉANTIE                                                   | Anne                                               | anne.heantie                       | f            |    |
| ILÉOSUD                                                   | Éléonore                                           | eleonore.ileosud                   | f            |    |
| JAVEL                                                     | Aude                                               | aude.javel                         | f            |    |
| LABROSSE                                                  | Adam                                               | adam.labrosse                      | g            |    |
|                                                           | Claire                                             | claire lafermeturet                | f            | Ŧ  |

6. Une fois, les élèves souhaités supprimés, cliquer sur le bouton « Fermer ».